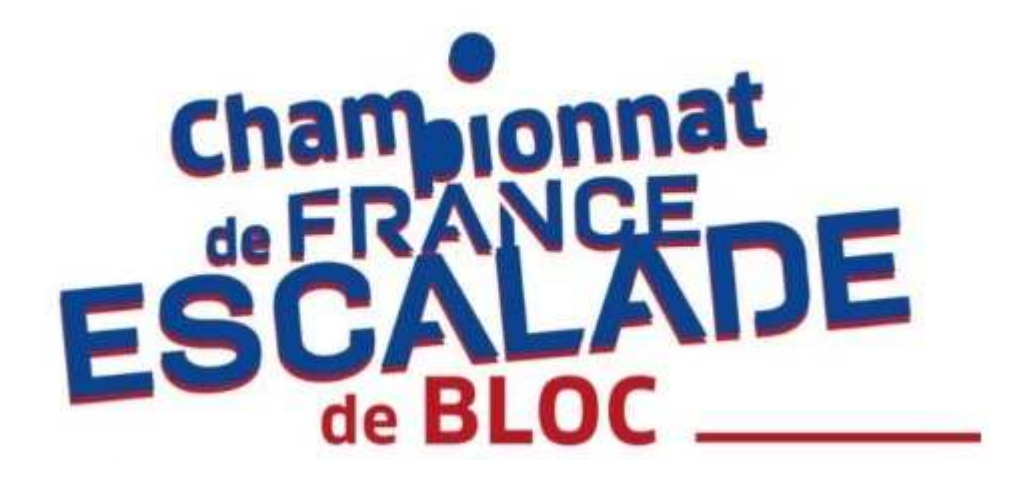

## **TUTORIEL BILLETTERIE**

# **CHAMPIONNAT DE FRANCE DE BLOC SENIORS**

# 8 & 9 FÉVRIER 2025

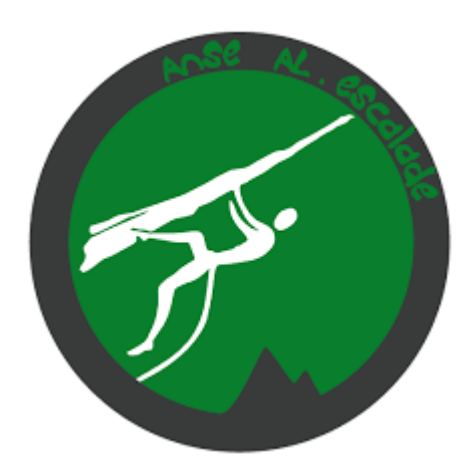

### **<u>1<sup>ER</sup> ONGLET « CHOIX DES BILLETS »</u>**

| 📮 Choix des billets 🔹 Participants                                                                                                    | IE Coordonnées | Récapitulatif |
|----------------------------------------------------------------------------------------------------|----------------|---------------|
| Plein Tarif<br>Tarif tout public.<br>E Limité à 5 par personne                                                                                                    | Gratuit        | - 0 +         |
| Tarif Adhérent(e) AL-Escalade Anse<br>Tarif réservé UNIQUEMENT aux adhérent(e)s du club AL-Escalade<br>Anse. Les accompagnant(e)s non adhérent(e)s doivent prendre un<br>billet Plein Tarif.<br>Toute personne non adhérente utilisant ce tarif se verra refuser | Gratuit        | - 0 +         |
| l'accès à la manifestation.  E Limité à 5 par personne                                                                                                    |                |               |
| Enfant né(e) en 2019 ou après                                                                                                    |                |               |
| Gratuité totale pour les enfants nés(ées) en 2019 et après.<br>E Limité à 5 par personne                                                                                                    | Gratuit        | - 0 +         |

Cet onglet permet de sélectionner le type de billet en fonction de la « typologie » du spectateur.

Exemple : Vous êtes une famille de 4 personnes avec un(e) adhérent(e) et un(e) enfant né(e) en 2021

→ Vous sélectionnez donc 2 Billets Plein Tarif + 1 Billet Tarif Adhérent + 1 Billet Enfant né en 2019 et après.

### **2EME ONGLET « PARTICIPANTS »**

C'est ici que vous allez sélectionner les options pour chaque spectateur.

Les options correspondent aux épreuves auxquelles chaque spectateur souhaite assister : Qualifications et/ou Demi-Finales et/ou Finales

Il suffit donc de cocher les options souhaitées pour chaque billet.

Rappel : Les places pour les qualifications sont gratuites mais nécessitent quand même d'être sélectionnées afin de pouvoir contrôler et respecter le quota maximal de personnes pouvant être présentes dans la Halle des Sports.

| • <u>Plein Tarif</u>                                    |                                |
|---------------------------------------------------------|--------------------------------|
| 🗮 Choix des billets 🔰 💄 Participants                    | IE Coordonnées 🛛 Récapitulatif |
| Les champs suivis d'une étoile (*) sont obligatoires    |                                |
| Plein Tarif - Participant 1                             |                                |
| Copier les informations saisies pour tous les participa | ints suivants                  |
| Prénom *                                                | Nom *                          |
| 0 / 50                                                  | 0 / 50                         |
| Options supplémentaires                                 |                                |
| Qualifications : Gratuit (587 disponibles)              |                                |
| Demi-Finales : 5 € (297 disponibles)                    |                                |
| → Finales : 10 € (287 disponibles)                      |                                |

#### • Tarif Adhérent(e) AL-Escalade Anse

| Prénom *                                   | Nom * |  |
|--------------------------------------------|-------|--|
| 0 / 50                                     |       |  |
| Numéro de licence*                         |       |  |
|                                            |       |  |
| Options supplémentaires                    |       |  |
| Qualifications : Gratuit (587 disponibles) |       |  |
|                                            |       |  |

Pour rappel, ce billet est uniquement valable pour les adhérent(e)s AL-Escalade ANSE.

Ainsi, les accompagnants non adhérents doivent sélectionner le billet Plein Tarif.

Pour valider les options sélectionnées, il faut renseigner le numéro de licence FFME de l'adhérent(e).

Un contrôle avec notre base de données sera effectué avant l'évènement.

Les personnes ayant sélectionné ce billet alors qu'elles n'y ont pas droit se verront refuser l'accès à la compétition.

#### • Tarif Enfant né(e) en 2019 ou après

| Prénom *                                                                     | Nom *  |
|------------------------------------------------------------------------------|--------|
| 0 / 50                                                                       | 0 / 50 |
| Année de naissance*                                                          |        |
|                                                                              |        |
|                                                                              |        |
|                                                                              |        |
| Options supplémentaires                                                      |        |
| Options supplémentaires Qualifications (- 6 ans) : Gratuit (100 disponibles) |        |

Gratuité totale pour les enfants né(e)s en 2019 ou après mais, toujours pour des raisons de sécurité, il faut quand même leur prendre des places car ils sont comptabilisés dans le quota maximal de la Halle des Sports.

Pour valider les options sélectionnées, il faut renseigner l'année de naissance de l'enfant.

Un contrôle pourra être effectué à l'entrée de la Halle des Sports afin de vérifier l'année de naissance.

Les personnes ayant sélectionné ce billet alors que leur(s) enfant(s) ne respecte pas la condition se verront refuser l'accès à la compétition.